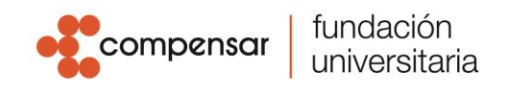

## Instructivo Botón de Pagos UCompensar

Ingresa a nuestra página principal <u>www.ucompensar.edu.co</u>. Puedes hacerlo de dos maneras: selecciona la opción "*Pago en Línea*" o da clic en "Zona Financiera".

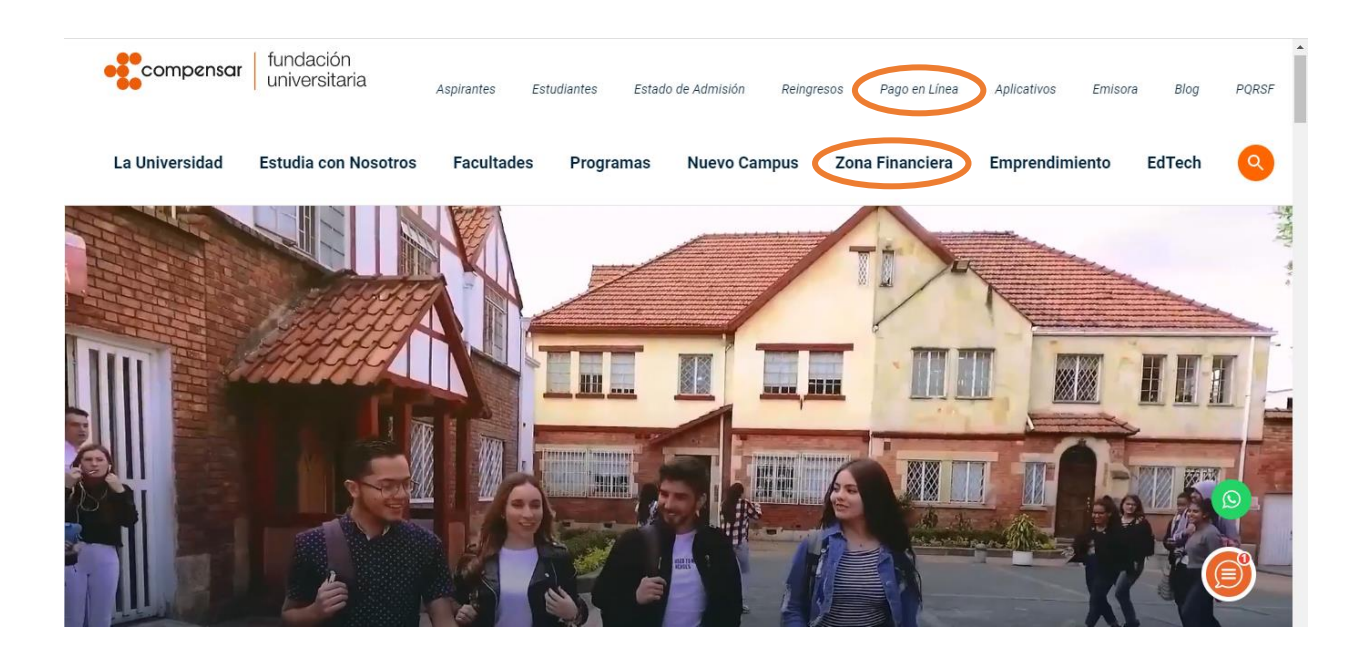

Desplaza el mouse sobre la imagen con el texto "Realiza aquí los pagos de inscripción, homologación o matrícula" y da clic.

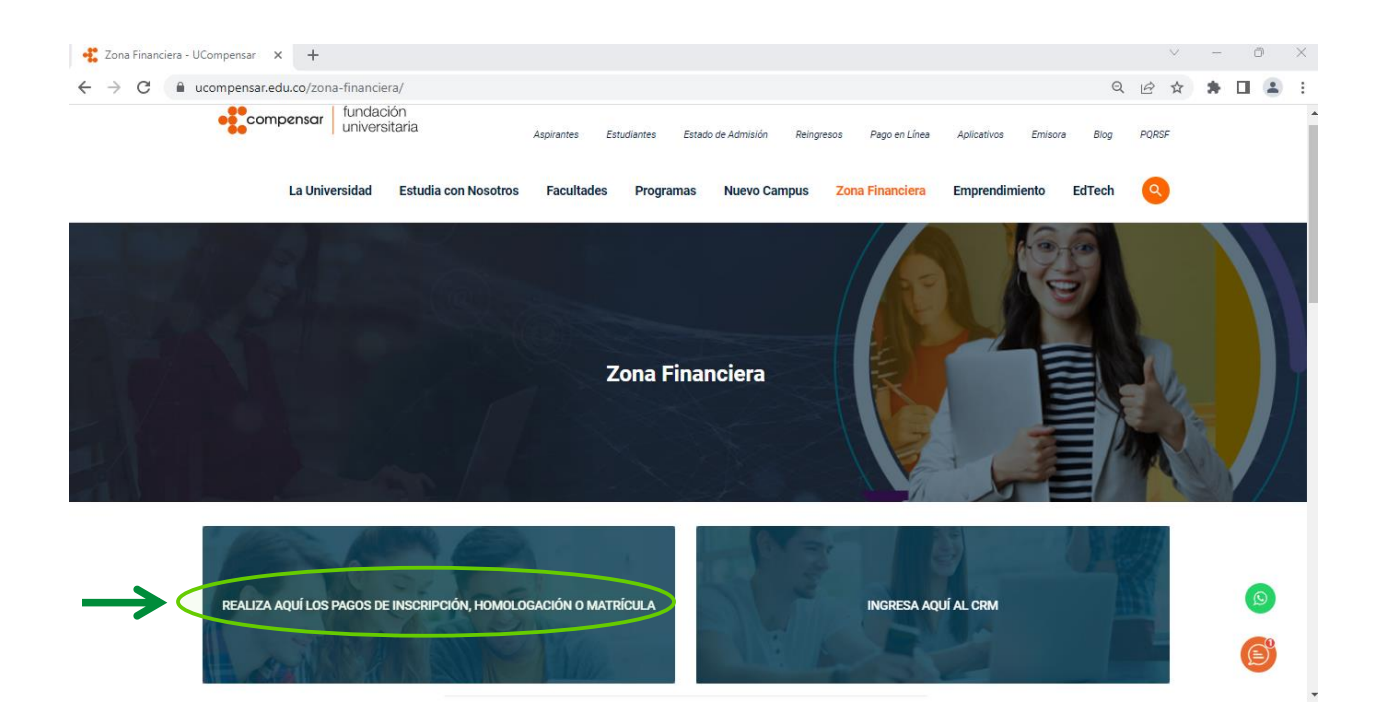

Sede Principal: Av. Calle 32 No. 17 - 30 • Tel: 555 82 10 • www.ucompensar.edu.co • Bogotá, D.C - Colombia. P.J. Resolución 12455 del 9 de julio 2020. - VIGILADA MINEDUCACIÓN

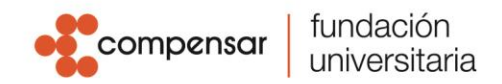

Una vez ingreses, selecciona tu tipo de documento, digita el número de identificación y da clic en "Continuar".

| S UCompensar × +                                                   |   |   | $^{\vee}$ | - | Ő | ) | $\times$ |
|--------------------------------------------------------------------|---|---|-----------|---|---|---|----------|
| ← → C (â academicopruebas.ucompensar.edu.co:8194/ucompensarPolLTD/ | Q | Ŀ | *         | * |   | - | :        |
| Compensar fundación<br>universitaria                               |   |   |           |   |   |   |          |
| Tipo de documento                                                  |   |   |           |   |   |   |          |
| Nimero de documento                                                |   |   |           |   |   |   |          |
| Consultar                                                          |   |   |           |   |   |   |          |
| Regresar a                                                         |   |   |           |   |   |   |          |
| UCompensar.edu.co                                                  |   |   |           |   |   |   |          |
|                                                                    |   |   |           |   |   |   |          |
| compensar fundación Bogotá Villavicencio                           |   |   |           |   |   |   |          |

Se abrirá una página donde se mostrarán tres estados "*Pendientes*", "*Pagadas*" y "*Vencidas*". Para continuar con el proceso de pago, haz clic en "**Facturas Pendientes**", donde encontrarás disponibles las facturas con fecha vigente.

| UCompensar x +                                                                                                    |                                                                             |                                                                                                    | $\sim$ | - | ٥ | × |
|----------------------------------------------------------------------------------------------------|-----------------------------------------------------------------------------|----------------------------------------------------------------------------------------------------|--------|---|---|---|
| ← → C                                                                                                    |                                                                             | Q                                                                                                    | € ☆    | * |   | : |
| <b>compensor</b> universitaria                                                                                                    |                                                                             |                                                                                                    |        |   |   |   |
|                                                                                                    | Bienvenido!                                                                 |                                                                                                    |        |   |   |   |
| Sr(a)<br>MANUEL MEDINA<br>A continuación, visualizaras tus facturas que posees rela                                               | acionadas con nuestra institución.                                          |                                                                                                    |        |   |   |   |
| Factures Pendientes                                                                                                    |                                                                             |                                                                                                    |        |   |   |   |
| Facturas Pagadas                                                                                                    |                                                                             |                                                                                                    |        |   |   |   |
| Facturas Vencidas                                                                                                    |                                                                             |                                                                                                    |        |   |   |   |
|                                                                                                    |                                                                             |                                                                                                    |        |   |   |   |
| compensar   fundación<br>universitaria                                                                                            | Bogotá                                                                      | Villavicencio                                                                                            |        |   |   |   |
| Fundación Universitavia Compensa PJ. Resolución 20035<br>del 23 decembre 1991 (12435 del 5 de julio 2028<br>VIGLACIA MERCIDIACIÓN | Sede principal<br>Avenida (Calle) 32 No. 17 - 30<br>Teléfono: 601 338 06 66 | Sede Cofrem<br>Carrera 35 No. 20A-02<br>Via Catama (antes del Colegio Cofrem)<br>Teléfono: 608 681 86 40 |        |   |   |   |

Sede Principal: Av. Calle 32 No. 17 - 30 • Tel: 555 82 10 • www.ucompensar.edu.co • Bogotá, D.C - Colombia. P.J. Resolución 12455 del 9 de julio 2020. - VIGILADA MINEDUCACIÓN

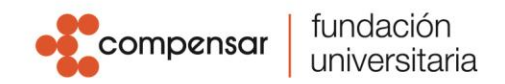

Se mostrarán las liquidaciones pendientes con fecha vigente para pago. En la parte inferior del recuadro, donde se muestra la liquidación, encontrarás dos botones con las opciones de pago disponibles **"Pagar por PSE o Tarjeta de crédito"** o **"Descargar Recibo"**, selecciona el medio de pago y haz **clic** para visualizar el detalle de las facturas, inmediatamente aparecerá un mensaje con información importante que deberás tener en cuenta antes de seguir con el proceso de pago. Al finalizar la lectura pulsa **"Ok"**.

| S UCompensar                                                | × +                                                                                 |                                                                                                    |                  |   | $\sim$ |   | - | Ō | $\times$ |
|-------------------------------------------------------------|-------------------------------------------------------------------------------------|----------------------------------------------------------------------------------------------------|------------------|---|--------|---|---|---|----------|
| $\leftrightarrow$ $\rightarrow$ $\mathbf{C}$ $\cong$ academ | nicopruebas.ucompensar.edu.co:8194/ucom                                             | pensarPolLTD/index.jsp#                                                                                                    |                  | Q | e 1    | 7 | * |   | :        |
|                                                             | compensar fundación universitaria                                                   |                                                                                                    | Volver al Inicio |   |        |   |   |   | •        |
|                                                             |                                                                                     | Bienvenido!                                                                                                    |                  |   |        |   |   |   |          |
|                                                             | Sr(a)<br>AURELIANO ANDRÉS ALVAREZ MORA<br>A continuación, visualizaras las facturas | que posees relacionadas con nuestra institución.                                                                              |                  |   |        |   |   |   | 1        |
|                                                             | Facturas Pendientes 1                                                               |                                                                                                    |                  |   |        |   |   |   | 1        |
|                                                             | Facturas Pagadas 🛛 🙎                                                                | NORMAL<br>Referencia: 50017292<br>Estado: PENDIENTE                                                                           |                  |   |        |   |   |   | 1        |
|                                                             | Facturas Vencidas 💶                                                                 | Valor por Pagar:<br>\$ 1.627.500<br>Saldo a Favor: \$ 0<br>Fecha Limite: 31-12-22<br>Pagar or por See 0 tarjeta de<br>créatio |                  |   |        |   |   |   |          |
|                                                             |                                                                                     |                                                                                                    |                  |   |        |   |   |   | +        |

Verifica los conceptos liquidados tales como saldos a favor y descuentos aplicados antes de realizar el pago. Si tienes alguna inconformidad o inconsistencia con los conceptos liquidados puedes radicar la solicitud mediante CRM; si, por el contrario, todo está en orden, debes escribir tu correo electrónico en la parte inferior de la página, en la casilla "**Ingrese un mail válido**" y luego da clic en la opción "Continuar el pago".

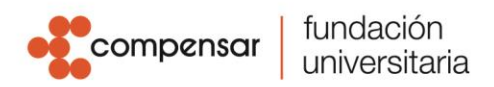

|                                                                                                    |                                                                                                    |   |            |   | 0 | ~  |
|----------------------------------------------------------------------------------------------------|----------------------------------------------------------------------------------------------------|---|------------|---|---|----|
| UCompensar X +                                                                                                    |                                                                                                    |   | Ý          | _ | U | ^  |
| ← → C                                                                                                    | sarPolLTD/index.jsp#                                                                                               | Q | <u>₽</u> ☆ | * |   | :  |
| Compensar   fundación<br>universitaria     Sr(a)<br>AURELINIO ANDRÉS ALVAREZ MORA<br>A continuación, visualizaras las factura | Volver al Inicio<br>s que posees relacionadas con nuestra institución.                                             |   |            |   |   | ĺ  |
| Facturas Pendientes                                                                                                    | Liquidacion<br> Diplomado en Negocios y Transformación Digital<br>Dercindo de Caso Padresiana en Administración de |   |            |   |   |    |
| Facturas Pagadas 🔹 2                                                                                                    | Empresas Virtual]                                                                                                  |   |            |   |   |    |
| Facturas Vencidas                                                                                                    | Referencia: 50017292<br>Estado: PENDIENTE                                                                          |   |            |   |   |    |
|                                                                                                    | Valor por Pagar:<br>\$ 1.627.500                                                                                   |   |            |   |   | J. |
|                                                                                                    | Saldo a Favor: \$ 0                                                                                                |   |            |   |   |    |
|                                                                                                    | Fecha Limite: 31-12-22                                                                                             |   |            |   |   |    |
|                                                                                                    | Conceptos Liquidación<br>INSCRIPCIÓN Y MATRICULA FORMACIÓN<br>CONTINUADA BOGOTA \$1.627.500                        |   |            |   |   |    |
|                                                                                                    | Correo electronico                                                                                                 |   |            |   |   |    |
|                                                                                                    | ingrese un email valido                                                                                            |   |            |   |   |    |
|                                                                                                    | A este correo se registrara la infomación de pago.                                                                 |   |            |   |   |    |
|                                                                                                    | Continuer el pego                                                                                                  |   |            |   |   | *  |

Al pulsar el botón, iniciaras la transacción de pago, se abrirá una ventana que mostrará las opciones de pago en la parte superior, dependiendo de la opción seleccionada anteriormente; recuerda diligenciar todos los datos del formulario, en caso de inquietudes selecciona el símbolo

## 0

## Pagar por pse o tarjeta de crédito

- **PSE:** pagos online.
- OTRA TARJETA: pagos tarjetas de crédito.

|          |                                                                                                    |                                  | E 420 406 CECC & C1C1E 0 41 42 4EE 4E 47 | 7504452705 | 7542020 |                                            | ~ |   |   |  |
|----------|----------------------------------------------------------------------------------------------------|----------------------------------|------------------------------------------|------------|---------|--------------------------------------------|---|---|---|--|
| < 7 G II | test ne-conect.com/d_ecollectplus/Portfolio/Pay.a                                                                                                    | ispx: wsPm=4B                    | 3433430C300M01015041434F54547            | 1394852706 | /515030 |                                            | ਮ | * |   |  |
|          | 👯 compensar funda ón Módulo                                                                                                    | o de Rec                         | audos                                    |            |         | B8033415 ~ SALIDA SEGURA                   |   |   |   |  |
|          | V V                                                                                                    |                                  |                                          |            |         |                                            |   |   |   |  |
|          | PSE TARJETA DE CRÉDITO                                                                                                    |                                  |                                          |            |         | -0                                         |   |   |   |  |
|          | Realiza débito desde cuentas corriente                                                                                                    | v aborro de bar                  | acos en Colombia, una vez seleccione (   | 4          | ~       | 🛱 Resumen de pago                          |   |   |   |  |
|          | banco, el sistema PSE solicitará registe<br>procedimiento solo ingresa el correo el                                                                                                    | rar tu correo la p<br>lectrónico | rimera vez, si ya realizaste este        |            | î       | Cursos de Educac \$1,627,500.00 @          |   |   |   |  |
|          | line and the second second sec |                                  |                                          |            |         | Total a Pagar \$1,627,500.00               |   |   |   |  |
|          | e poe                                                                                                    |                                  |                                          |            |         |                                            |   |   |   |  |
|          |                                                                                                    |                                  |                                          |            |         | REALIZAR PAGO                              |   |   |   |  |
|          | * Entidad Financiera                                                                                                    | ~ 0                              | * Tipo de Persona                        |            | ~ 0     |                                            |   |   |   |  |
|          |                                                                                                    |                                  |                                          |            |         | Protegido por reCAPTCHA, aplican políticas |   |   |   |  |
|          | * Nombre y apellidos del titular                                                                                                    | 0                                | +57 • * Celular                          | 0          |         | de privacidad y términos de Google         |   |   |   |  |
|          |                                                                                                    |                                  |                                          |            |         | Cecollect                                  |   |   |   |  |
|          | * Dirección titular                                                                                                    | 0                                | * Tipo de Identificación                 |            | ~ 0     |                                            |   |   |   |  |
|          | * Documento de Identificación                                                                                                    |                                  | * Correo electrónico                     |            |         |                                            |   |   |   |  |
|          | 88033415                                                                                                    | 0                                | mmpenaq@ucompensar.edu.co                |            | 0       | Centro de ayuda                            |   |   |   |  |
|          |                                                                                                    |                                  |                                          |            |         | C.                                         |   |   |   |  |
|          |                                                                                                    |                                  |                                          |            |         | 8                                          |   |   |   |  |
|          |                                                                                                    |                                  |                                          |            |         |                                            |   |   | 1 |  |

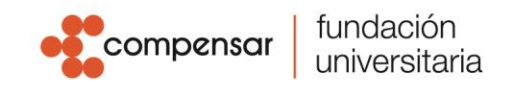

Descargar Recibo

PAGO EN BANCOS: recibo de pago para bancos Bancolombia, y Banco Bogotá.

\* NOTA: si escoges la opción de pago en bancos es necesario generar el recibo de pago. Para acceder a él debes dar clic en el botón verde "Realizar pago", inmediatamente aparecerá el botón "Descargar". Recuerda que recibirás una copia del recibo en tu correo electrónico.

| C enders? | × +                                                                                                    |                                                                                                  | ~ - 0 ×                                                                                               |                                                                     |                                                                |                                                              |                              |
|-----------|----------------------------------------------------------------------------------------------------|--------------------------------------------------------------------------------------------------|----------------------------------------------------------------------------------------------------|---------------------------------------------------------------------|----------------------------------------------------------------|--------------------------------------------------------------|------------------------------|
| € → C     | testi, e-collect.com/d-ocollectpi/a/Portfolio/Pay.aspx?WsPm+4148643     Common Modulo de Recauce     Módulo de Recauce                                                                                                    | 054655668716F5558787252432F4E683660413030                                                        | Q 🗠 ☆ 🖈 🖬 🏝 i                                                                                         | fundación<br>universitaria                                          | Módulo de Recaudos                                             | () <i>Holai</i><br>MAYDA                                     | YANETH RO Y SALIDA SEGURA    |
|           |                                                                                                    |                                                                                                  |                                                                                                    | A Transacción PENDIENTE de co                                       | ntinuar por parte del usuario.                                 |                                                              |                              |
|           | PAGO EN BANCO                                                                                                    | -0                                                                                               |                                                                                                    |                                                                     |                                                                |                                                              |                              |
|           | Cli estudiante conoce y acepta que los descuentos en la pre<br>no son acumulativo y son aplicados por mera liberalidad del<br>que podrá modificartos e su citierio y conveniencia.                                                                                  | sente matricula na san permanentes. X Gantos d<br>a Fundación Universitaria Compensar. Cuestos d | en die pago<br>In Educae. \$1.627.500.00 🐢                                                            | COMPROBANTE                                                         |                                                                | 📩 DESCARGAR                                                  |                              |
|           | <ul> <li>- Que el intimero mínimo de extudiantes para la apertura de la<br/>programa en de 25 exiludiantes y de 12 para grupos de estad<br/>- Que el proceso de matricula solo termina y quede formaliza<br/>mísma on los fachas indicadas para el pago.</li> </ul> | na noeva cohorte de cualquier<br>lantes antiguos.<br>do con el pago del valor total de la        | a Pagar \$1,627,500.00                                                                                | Razón Social<br>FUNDACIÓN UNIVERSITA                                | NIT Usuario Pag<br>RIA COMPENSAR 8605061406 10049118           | ador<br>10                                                   | ecollect                     |
|           | * Focha Welle de pago                                                                                                    | e electrónica                                                                                    | © 18-ALI/AR PACKS                                                                                     |                                                                     |                                                                |                                                              | Deputo pora S 🧃 Cake S Malan |
|           | 9 mm                                                                                                    | Several (Sincompanian edu co                                                                     | oor reCAPICAN, aakcar politicas<br>dad y alemana do longet<br>Carl Carl Carl Carl Carl Carl Carl Carl | No. Transacción eCollect<br><b>73651738</b><br>Descripción del Pago | Fecha límite de pago<br><b>1/20/2022</b><br>Referencia de pago | Transacción PENDIENTE de<br>continuar por parte del usuario. | Centro de ayuda              |
|           |                                                                                                    | Centre                                                                                           | de ayuda                                                                                              | Derechos de matricula<br>Número de Convenio                         | 7040661                                                        | Total Pagado<br>\$1,131,520.00                               | 2                            |
|           |                                                                                                    | ن<br>8                                                                                           | e                                                                                                    | 7709998000339                                                       |                                                                |                                                              |                              |

Una vez selecciones tu forma de pago y finalices la transacción, debes dar clic en el botón "**Salida segura**", ubicado en la parte superior derecha de la ventana.

| 🕂 UCompensar - Fundación Univers 🗙                           | C ecollect                                                                                                    | × +                                                                                                    |                                                                                                    |                                                                                                    | ~     | - 0 ×   | < |
|--------------------------------------------------------------|----------------------------------------------------------------------------------------------------|----------------------------------------------------------------------------------------------------|----------------------------------------------------------------------------------------------------|----------------------------------------------------------------------------------------------------|-------|---------|---|
| $\leftrightarrow$ $\rightarrow$ C $($ is test1.e-collect.com | m/d_ecollectplus/Portfolic                                                                                                    | o/Receipt.aspx?WsPm=2B4A34                                                                                                    | 44D6771524F7177344E44314154345/                                                                                                    | A63504777582B6764665732454764327334322                                                                                                    | 0 ₫ ✿ | * 🗆 😩 🗄 | : |
|                                                              | compensar fundación<br>universitaria                                                                                                    | Módulo de Recauc                                                                                                    | los                                                                                                    | Interior Salida Segura                                                                                                    | >     |         |   |
| A                                                            | Transacción PENDIENTE de c                                                                                                    | ontinuar por parte del usuario.                                                                                                    |                                                                                                    |                                                                                                    |       |         |   |
|                                                              | COMPROBANTE<br>Racin Social<br>FUNDACIÓN UNIVERSI<br>No. Transactión eColect<br>7021733<br>Descripción del Pago<br>Derechos de matrícula.<br>Ne. Autorazión/CUB<br>Ne. Autorazión/CUB | TARIA COMPENSAR 80505014<br>Peens y Horo<br>10/25/2022<br>Medio de Tapo<br>37725                                                          | DESCARG     Unuario Pagator     1014247621     Transacción PENDIENTE de     continuar por parte del usuario.     Total Pa<br>\$889,22         | AR<br>Protegido por reCAPTCHA, aplcan politicas<br>de privatelida y terminos de Coopel<br>Protegido por reCAPTCHA, aplcan politicas<br>de privatelida y terminos de Coopel<br>Protegido por reCAPTCHA, aplcan politicas<br>privatelida y terminos de Coopel<br>Protegido por reCAPTCHA, aplcan politicas<br>privatelida y terminos de Coopel<br>Protegido por reCAPTCHA, aplcan politicas<br>privatelida y terminos de Coopel<br>Protegido por reCAPTCHA, aplcan politicas<br>privatelida y terminos de Coopel<br>Protegido por reCAPTCHA, aplcan politicas<br>privatelida y terminos de Coopel<br>Protegido por reCAPTCHA, aplcan politicas<br>privatelida y terminos de Coopel<br>Protegido por reCAPTCHA, aplcan politicas<br>privatelida y terminos de Coopel<br>Protegido por reCAPTCHA, aplcan politicas<br>privatelida y terminos de Coopel<br>Protegido por reCAPTCHA, aplcan politicas<br>privatelida y terminos de Coopel<br>Protegido por reCAPTCHA, aplcan politicas<br>privatelida y terminos de Coopel<br>Protegido por reCAPTCHA, aplcan politicas<br>privatelida y terminos de Coopel<br>Protegido politicas<br>privatelida y terminos de Coopel<br>Protegido politicas<br>privatelida y terminos de Coopel<br>Protegido politicas<br>privatelida y terminos de Coopel<br>Protegido politicas<br>privatelida y terminos de Coopel<br>privatelida y terminos de Coopel |       |         |   |
|                                                              | Descripción<br>Derechos de<br>matricula.                                                                                                    | Descripción Cantidad<br>Derechos de 1<br>matricula.<br>Total<br>Total<br>Ten en cuenta la fecha de indo<br>calendario académico. Recuerda | Valor Pagedo<br>\$889.229.00<br>\$889.229.00<br>servaciones<br>e dases, la cual está definida en el<br>verificar lu registro de pago en SIAF. |                                                                                                    |       | C       |   |

## Recuerda:

• En el método "Pagos en línea", la transacción iniciará una vez ingreses al botón.

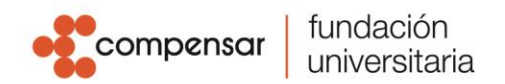

- Si eliges el método "Pagos en banco", NO podrás modificar el recibo sino hasta el día siguiente.
- Si generas recibo para pago en bancos, éste tendrá vigencia de pago únicamente durante el mismo día de la generación.
- Si eliges los medios de pago **PSE** u **Otra tarjeta** y la transacción caduca por tiempo de espera en línea, podrás elegir o cambiar el medio de pago una hora después.
- Asegúrate de limpiar el caché o las cookies para garantizar el éxito de la transacción.

Si generas recibos para pagar en bancos, estos deben ser impresos en "impresora láser". Por favor valida que al momento de la impresión selecciones la opción "Ajustar al área de impresión" de tal manera que visualices el código de barras completo de esta manera:

| Referencia: 50017                                                                                                    |                                                                                                    |                                                                                                    | compensar                                                                                                    | fundación<br>universitaria                                                                      |
|----------------------------------------------------------------------------------------------------|----------------------------------------------------------------------------------------------------|----------------------------------------------------------------------------------------------------|----------------------------------------------------------------------------------------------------|-------------------------------------------------------------------------------------------------|
| Fecha expiración: 26/10/2022                                                                                                    |                                                                                                    | Rep                                                                                                    | NIT: 86<br>olución No. 18764010281027 desde 2021                                                                                           | 0505140 Bogotá D.C.<br>I-02-03 hajta 2022-02-03                                                 |
| Nombre: ANDRÉ                                                                                                    | s Mora                                                                                                    | Programa o curso:                                                                                                    | Diplometroen Negotion y Transformente Diplet O<br>Acre ne score de Dirpenses V Musi                                                        | pción de Grado Pridescelal an                                                                   |
| Identificación: 88033415                                                                                                    |                                                                                                    | Periodo académico                                                                                                    | o o intensidad horaria: -                                                                                                    |                                                                                                 |
| E-mail: enaq@ucompensa                                                                                                    | ar.edu.co                                                                                                    | Semestre: -                                                                                                    |                                                                                                    |                                                                                                 |
| Celular: 6203918                                                                                                    |                                                                                                    |                                                                                                    |                                                                                                    |                                                                                                 |
| Concepto                                                                                                    | Valor                                                                                                    | Observaciones:                                                                                                    |                                                                                                    |                                                                                                 |
| Concepto de pago<br>INSCRIPCION Y MATRICULA<br>FORMACIÓN CONTINUADA BOGOTA                                                                                                    | \$ 1627500                                                                                                    | 1.El recibo tiene vigen<br>pago o reimprimir el<br>2 El ectudiante concern                                                       | cia de un día para pago, si dese<br>recibo deberá hacerlo al siguien<br>u acenta ra e los descuentos del a                                 | a cambiar el medio de<br>ite día.                                                               |
| Descuentos                                                                                                    | 9 -                                                                                                    | son permanentes, no<br>UCompensar que por                                                                                        | son acumulables y son aplicado<br>drá modificar su criterio y conviver                                                                     | os por mera libertad de<br>ncia                                                                 |
| Saldo a favor                                                                                                    | \$ 0                                                                                                    | la hoja.                                                                                                    | riginamon a laster de anta resolució                                                                                                    | in y no oobar mahogar                                                                           |
| Matricula extraordinaria                                                                                                    | 8 -                                                                                                    | 4.Verificar que el valor<br>6 Cl propaga de materi                                                                               | registrado sea igual al entregado                                                                                                    | por usted en la caja.                                                                           |
| Total a Pagar                                                                                                    | \$ 1,627,500.00                                                                                                    | valor total de la misn                                                                                                    | na en las fechas indicadas para p                                                                                                    | iago.                                                                                           |
| Tra Fecha pague hasta                                                                                                    | 31-12-22                                                                                                    | 6. Tenga presente la fe                                                                                                    | cha limite de pago.                                                                                                    |                                                                                                 |
| Valor en letras:                                                                                                    | UN MILLON SEISCENTOS VENTISIETE<br>MIL CLINENTCE PESOS                                                                                                    |                                                                                                    |                                                                                                    |                                                                                                 |
| -                                                                                                    | иотона                                                                                                    | TOTAL                                                                                                    |                                                                                                    | fundación                                                                                       |
| Recibo No: 7021<br>Referencia: 50017<br>Fecha expiración: 26/10/2022                                                                                                    | Jonola                                                                                                    | TOTAL                                                                                                    | Compensar                                                                                                    | fundación<br>universitaria                                                                      |
| Recibo No: 7021<br>Referencia: 50017<br>Fecha expiración: 26/10/2022<br>Nombre: ANDRÉS                                                                                                    | s MoRA                                                                                                    | TOTAL<br>Rep<br>E-mail: ena                                                                                                    |                                                                                                    | fundación<br>universitaria<br>0506140 Bogots D.C.<br>02-03 hexna 2022 02-08                     |
| Recitivo No: 7021<br>Referencia: 50017<br>Fecha expiración: 26/10/2022<br>Nombre: ANDRÉS<br>Identificación: 8803                                                                                                    | s MORA                                                                                                    | TOTAL<br>Person<br>E-mail: ena<br>Celular: 20                                                                                    | Compensar<br>NIT 86<br>Succements 1876-010231027 deced 2027<br>IqQuocompensar.edu.cc<br>3918                                               | fundación<br>universitaria<br>0506140 Bogots D.C.<br>02:08 hanna 2022 02:09                     |
| Recibo No: 7021<br>Referencia: 50017<br>Fecha expiración: 26/10/2022<br>Nombre: ANDRÉS<br>identificación: 8803<br>Concepto                                                                                                    | S MORA<br>Valor                                                                                                    | TOTAL<br>E-mail: enn<br>Celular: 20<br>Banco                                                                                     | Compensar<br>NIT 86<br>aucos No. 1874-0102811027 aeco 2021<br>qQuecompensar.edu.cc<br>3918<br>Cheque de Gerencia                           | fundación<br>universitaria<br>assesta Bogosé D.C.<br>62/03 hama 2022/02/03                      |
| Recibo No: 7021<br>Referencia: 50017<br>Fecha expiración: 26/10/2022<br>Nombre: ANDRÉS<br>Identificación: 8803<br>Concepto<br>INSCR/CON YMATROLLA<br>FORMACIÓN CONTINUADA GOGTA                                                                                                    | 5 MORA<br>Valor<br><sup>8</sup> 1627500                                                                                                    | TOTAL<br>E-mail: eng<br>Celular: 20<br>Banco                                                                                     | Compensar<br>NIT 86<br>aucon No. 1876-010281027 decide 2021<br>Iq @ucoompens ar.edu.cc<br>3918<br>Cheque de Gerencia                       | fundación<br>universitaria<br>0555140 Bogos D.C.<br>02505 News 2022 02-69<br>Valor              |
| Recibo No: 7021<br>Referencia: 50017<br>Fecha expiración: 26/10/2022<br>Nombre: ANDRÉS<br>Identificación: 8803<br>Concepto<br>Discorpolon YMATRICILA<br>FORMACIÓN CONTINUADA-BOGOTA<br>Decentros                                                                                                    | S MORA<br>Valor<br>8 1627500<br>8 -                                                                                                    | TOTAL<br>Bess<br>E-mail: eng<br>Celular: 20<br>Banco<br>Chega                                                                    | Compensar<br>NIT 86<br>aucon No. 1876-010281027 decide 2021<br>Iq@uccompens.ar.edu.cc<br>3918<br>Cheque de Gerencia                        | fundación<br>universitaria<br>0555140 Bogota D.C.<br>020 do tenez 2022 02-00<br>Valor           |
| Recibo No: 7021<br>Referencia: 50017<br>Fecha expiración: 26/10/2022<br>Nombre: ANDRÉS<br>dentificación: 8803<br>Concepto<br>Discorpodo yuna recula A<br>Portando Alago<br>Societo Contentinada-80 gota<br>Decourtos                                                                                                    | S MORA<br>Valor<br>\$ 1627500<br>\$ -<br>\$ 0                                                                                                    | TOTAL First E-mail: enz Celular: 20 Banco Celular: Effective Effective Total                                                     | Compensar<br>NIT 86<br>aucentes (1966/1021102) dese 2021<br>aq@ucompensar.edu.co<br>3918<br>Cheque de Gerencia                             | fundación<br>universitaria<br>0505140 Bogos D.C.<br>020 Othera 2022 02 00<br>Valor              |
| Recibo No: 7021 Referencia: 50017 Fecha expiración: 26/10/2022 Nombre: ANDRÉS dentificación: 8803 Concepto Concepto Concepto e upo: BioScremoCon VINA TROCIA A Sociematica de la concepto de la concepto                                                                                                    | MORA     Valor     1627500     5 0     5 -                                                                                                    | TOTAL<br>E-mail: ena<br>Celular: 20<br>Banco<br>Onega<br>Efection<br>TOTAL                                                       | Compensar NIT-86 auxan-No. 1874600201027 desba 2021 aq@ucompensar.edu.cc 3918 Cheque de Gerencia                                           | fundación<br>universitaria<br>desei 40 Bogota D C<br>47 cos hum 2022 07 co<br>Valor             |
| Recibo No: 7021 Referencia: 50017 Fecha expiración: 26/10/2022 Nombre: ANDRÉS dentificación: 8803 Concepto Concepto e upo: INSCRPCION CONTINUADA BOGOTA Decembros tablos laver Mathoda entrodatanas Total a Pagar                                                                                                    | MORA     Valor     Valor     1627500     S     -     \$1627,500.00                                                                                                    | TOTAL Fermal: enre Celular: 20 Banco Celular: Discontinue Electrico TOTAL Timbre del Cajes Begreger de Cajes                     | Cheque de Gerencia  Cheque de Gerencia  Cheque de Gerencia                                                                                 | fundación<br>universitaria<br>disos 40 Bogos 0 C.<br>42 co huxa 2022 02 co<br>Valor<br>Valor    |
| Recibo No: 7021<br>Referencia: 50017<br>Fecha expiración: 26/10/2022<br>Nombre: ANDRÉS<br>Identificación: 8803<br>Concepto<br>Concepto de sugo<br>INSCR/PCON YMATRICILA<br>FORMACIÓN CONTINUADA 80000TA<br>Decentros<br>Baldo a Issor<br>Trafecha pague hasta                                                                                                    | Valor         Valor           \$ 1627500         \$ -           \$ 0         \$ -           \$ 1,527,500,00         31.12-22                                                                                             | TOTAL<br>E-mail: ens<br>Celular: 20<br>Banco<br>Banco<br>Cheya<br>Ebetho<br>TOTAL<br>Timbre del Cajer<br>Recordo canotal a t     | Compensar<br>NIT 86<br>aucones 1874-010281127 aeco 2021<br>q@ucompensar.edu.cc<br>3918<br>Cheque de Gerencia                               | fundación<br>universitaria<br>0505140 Bogos B C<br>0200 Huma 2020 82-00<br>Valor<br>Valor       |
| Recibo No: 7021<br>Referencia: 50017<br>Fecha expiración: 26/10/2022<br>Nombre: ANDRÉS<br>Identificación: 8803<br>Concepto<br>BISCR/CON YMATROCIA<br>BISCR/CON YMATROCIA<br>Decembro<br>BISCR/CON YMATROCIA<br>Concepto de Japo<br>BISCR/CON YMATROCIA<br>Concepto de Japo<br>BISCR/CON YMATROCIA<br>CONCEPTO<br>CONCEPTO<br>CONCE | Valor           \$ MORA           \$ 1627500           \$ -           \$ 1,627500.00           \$ -           \$ 1,627,500.00           31-12-22           Mitta na site scate tha view true the<br>sit. Site scate made | TOTAL<br>Fernalt ena<br>Celular: 20<br>Banco<br>Banco<br>Chegue<br>Efection<br>TOTAL<br>Timbre del Cajer<br>Recuerde carotar a t | Cheque de Gerencia  Cheque de Gerencia  Cheque de Gerencia  Cheque de Gerencia  Cheque de Gerencia  Cheque de Gerencia  Cheque de Gerencia | fundación<br>universitaria<br>dosti 400 Bogos III C.<br>19200 Hues 2000 02:00<br>Valor<br>Valor |